## **ONDE – Radiation d'un élève**

La radiation d'un élève dans ONDE se fait à partir du menu **ELEVES -> Radiation**.

Pour rappel, il est possible d'effectuer une radiation sur ONDE uniquement pour les élèves admis définitivement.

| Liberty - Egelisti - Française       MINISTÈRE<br>DE L'ÉDUCATION<br>NATIONALE       Image: Complete Complete Comp |                 |                                                                                |                             |  |  |  |  |  |  |
|----------------------------------------------------------------------------------------------------|-----------------|--------------------------------------------------------------------------------|-----------------------------|--|--|--|--|--|--|
| ACCUEIL                                                                                                    | mi école        | 🕂 ÉLÈVES                                                                       |                             |  |  |  |  |  |  |
| Mon tableau de bord                                                                                                    |                 | <ul> <li>Recherche</li> <li>Admission</li> <li>Gestion des adresses</li> </ul> | -                           |  |  |  |  |  |  |
| Les effectifs                                                                                                    |                 | Répartition                                                                    | artitions                   |  |  |  |  |  |  |
| Effectifs 2017-2018                                                                                                    | Préparation 201 | • Scolarité                                                                    | tion par niveau<br>017-2018 |  |  |  |  |  |  |
| 0 INSCRIT                                                                                                    | 0 INSCRIT       | Passage                                                                        |                             |  |  |  |  |  |  |
| 0 ADMISSIBLE                                                                                                    | 0 ADMISSIBLE    | Radiation                                                                      | 62                          |  |  |  |  |  |  |
| 167 ADMIS                                                                                                    | 0 ADMIS         | <ul> <li>Entrée au collège</li> </ul>                                          | 22                          |  |  |  |  |  |  |
| 0 Admis accepté                                                                                                    | 0 Admis accepté |                                                                                | 22                          |  |  |  |  |  |  |

Vous faites une recherche avec un des champs possibles puis vous cliquez sur l'icône de recherche.

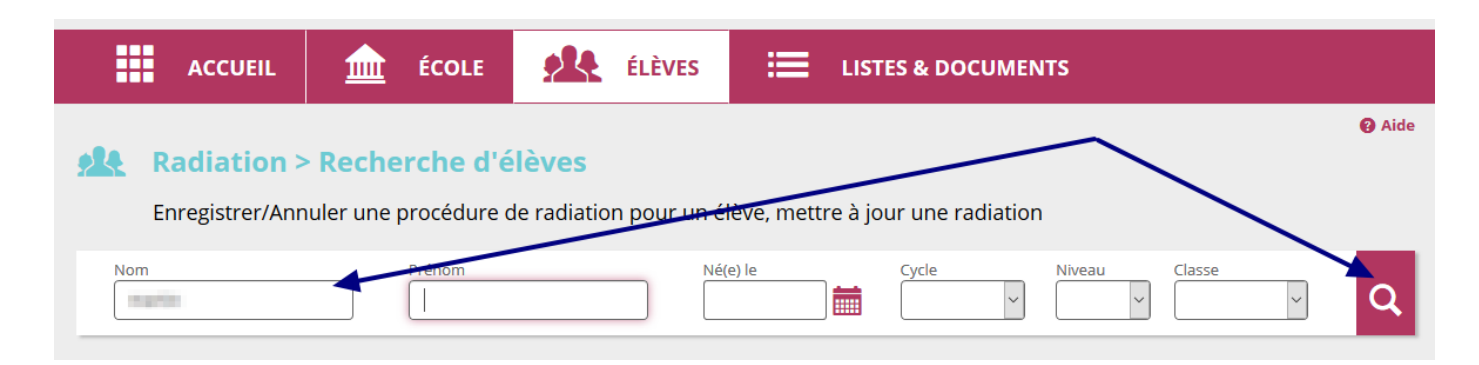

La liste des élèves correspondant apparaît, vous sélectionnez l'élève en question puis vous indiquez la date à laquelle aura lieu la radiation.

|                                | 🛆 Nom 🔻                        | 🔺 Prénom 🔻 | Né(e) le | Sexe | Niveau/Cycle | Classe  | Radiable |  |  |  |  |
|--------------------------------|--------------------------------|------------|----------|------|--------------|---------|----------|--|--|--|--|
| 0                              | and the state                  |            |          | М    | CE2          | CE1-CE2 |          |  |  |  |  |
| ۲                              | and the second                 | print.     | 100000   | М    | CM1          | CM1-CM2 |          |  |  |  |  |
| Engis                          | trements 1 à 2 sur 2 trouvé(s) |            |          |      |              |         |          |  |  |  |  |
| Date d'effet de la radiation * |                                |            |          |      |              |         |          |  |  |  |  |
| Valider                        |                                |            |          |      |              |         |          |  |  |  |  |

Une fenêtre pop-up doit apparaître vous demandant de valider cette demande.

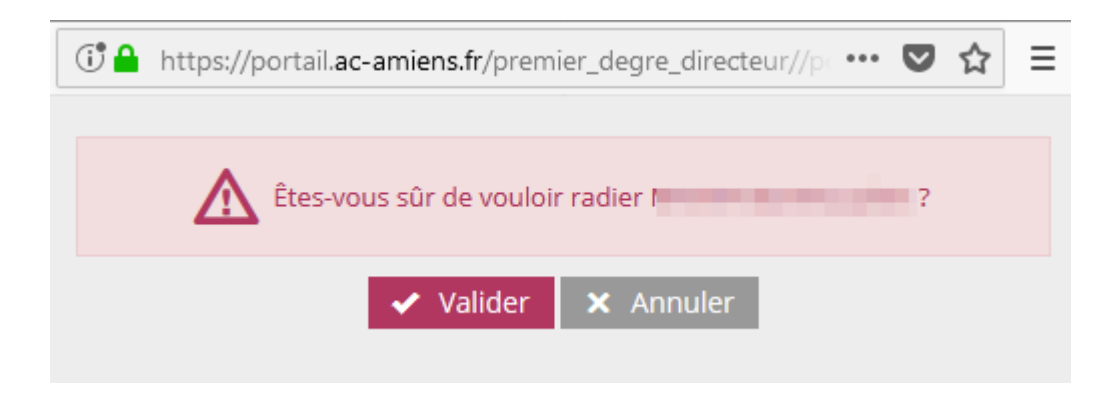

Sur la page suivante, vous pourrez éditer le certificat de radiation en pdf.

Il vous sera possible de l'éditer plus tard à partir du menu Listes et Documents.

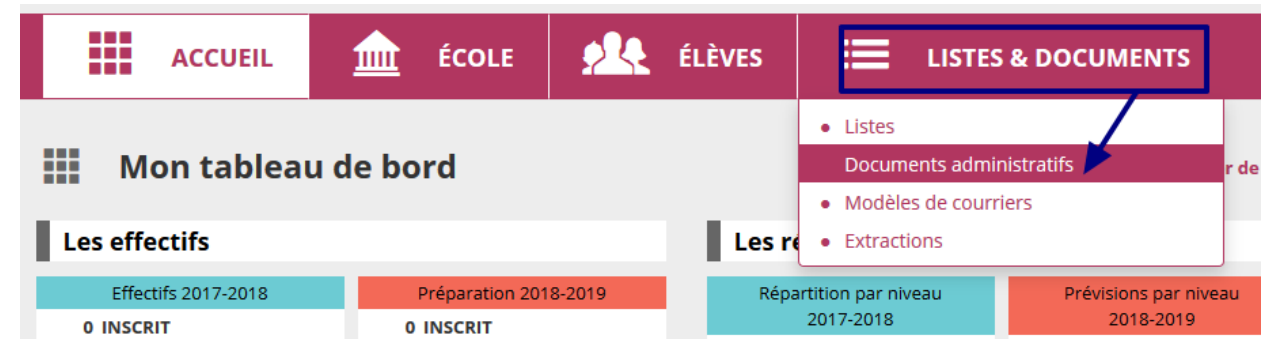